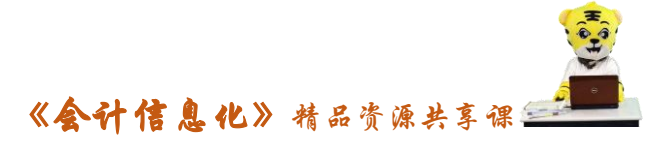

| 常见错误分析 |                                                           |                       |                                                               |  |  |
|--------|-----------------------------------------------------------|-----------------------|---------------------------------------------------------------|--|--|
| 序号     | 问题描述                                                      | 原因分析                  | 解决方案                                                          |  |  |
| 1      | 登陆企业应用平台<br>时,系统提示"系统管<br>理员不能进行业务处<br>理"                 | 登陆者身份错<br>误           | 企业应用平台只能由操作员登录,系统管理员 admin 不得登陆                               |  |  |
| 2      | 企业应用平台中"基<br>础档案"项目不全                                     | 没有启用总账<br>系统          | 以账套主管身份登陆企业应用平<br>台,在"基础设置"选项卡中,通<br>过"基本信息"-"系统启用"启<br>用总账系统 |  |  |
| 3      | 人员类别无法增加                                                  | 在"人员类别"<br>下直接增加      | 选中"人员类别"下的"正式工",<br>再单击"增加"按钮即可                               |  |  |
| 4      | 建立部门档案或进行<br>客户、供应商分类时,<br>无法保存,提示"科目<br>编码长度与分配原则<br>不符" | 编 码 规 则 设 置<br>有误     | 在"基础设置"选项卡,通过"基<br>本信息"-"编码方案"或者通过<br>修改账套方式修改编码原则            |  |  |
| 5      | 无法给客户、供应商<br>进行分类                                         | 建立账套时没<br>有选择需要分<br>类 | 以账套主管身份修改账套信息                                                 |  |  |
| 6      | 计量单位组类别选择<br>错误,并且已经在此<br>基础上建立了单位,<br>无法删除或修改计量<br>单位组   | 删除顺序有误                | 先将单位删除,再修改或者删除<br>计量单位组                                       |  |  |

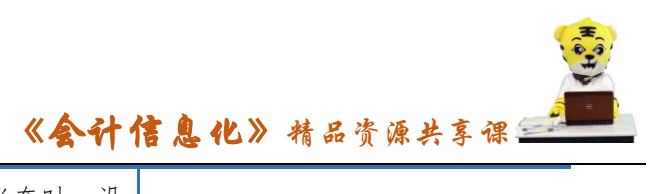

| 7  | 无法进行外币设置                         | 建立账套时,没<br>有选择"有外币<br>核算"               | 以账套主管身份修改账套信息,<br>选择"有外币核算"                                       |
|----|----------------------------------|-----------------------------------------|-------------------------------------------------------------------|
| 8  | 进行外币设置时,"记<br>账汇率"栏无法录入<br>汇率    | 没有单击"确<br>认"按钮                          | 填好币符、币名后,需要按"确认"<br>按钮                                            |
| 9  | 修改会计科目属性性<br>时,系统提示"科目编<br>码不唯一" | 该科目已经存<br>在,不能再增<br>加,错把"增加"<br>使用为"修改" | 选中待修改科目,单击"修改"按<br>钮,或者双击进入修改。                                    |
| 10 | 无法增加明细科目                         | 科目编码错误                                  | 检查科目编码原则,通过修改账<br>套功能修改科目编码原则                                     |
| 11 | 设置凭证类别时,错<br>选成了"记账凭证"           |                                         | 删除"记账凭证"类别,重新进入<br>"财务"-"凭证类别"进行设置                                |
| 12 | 设置凭证类别时,限<br>制科目手工录入,无<br>法保存    | 标 点 符 号 在 中<br>文状态下输入                   | 编码间的标点符号改在英文状态<br>下输入                                             |
| 13 | 建立项目档案时,发<br>现待选科目为空或者<br>不全     | 没有修改生产<br>成本、库存商品<br>等科目属性为<br>项目核算     | 回到"财务"-"会计科目",检查<br>生产成本、主营业务收入、主营业<br>务成本及库存商品的科目属性是<br>否为"项目核算" |
| 14 | 建立项目档案,进行<br>项目分类时,分类无<br>法保存    | 录入分类名称<br>后单击"增加"<br>按钮                 | 录入分类名称后,应单击了"确<br>定"按钮                                            |